# polk

# REACT Sound Bar

かんたんスタートガイド

はじめにお読みください

# お買い上げいただきありがとうございます

本機をご使用になる前に、必ず本書をお読みください。 お読みになったあとは、いつでも見られるところに大切に保管してください。

#### お問い合わせ

裏表紙に記載の Sound United グループ株式会社ディーアンドエムホールディングスお客様相談 センターおよび修理相談窓口までご連絡ください。

より詳しい設定や操作の説明については、オンラインマニュアルをご覧ください。 <u>http://manuals.polkaudio.com/REACT/JP/JA/index.php</u>

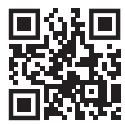

# 内容品を確認する

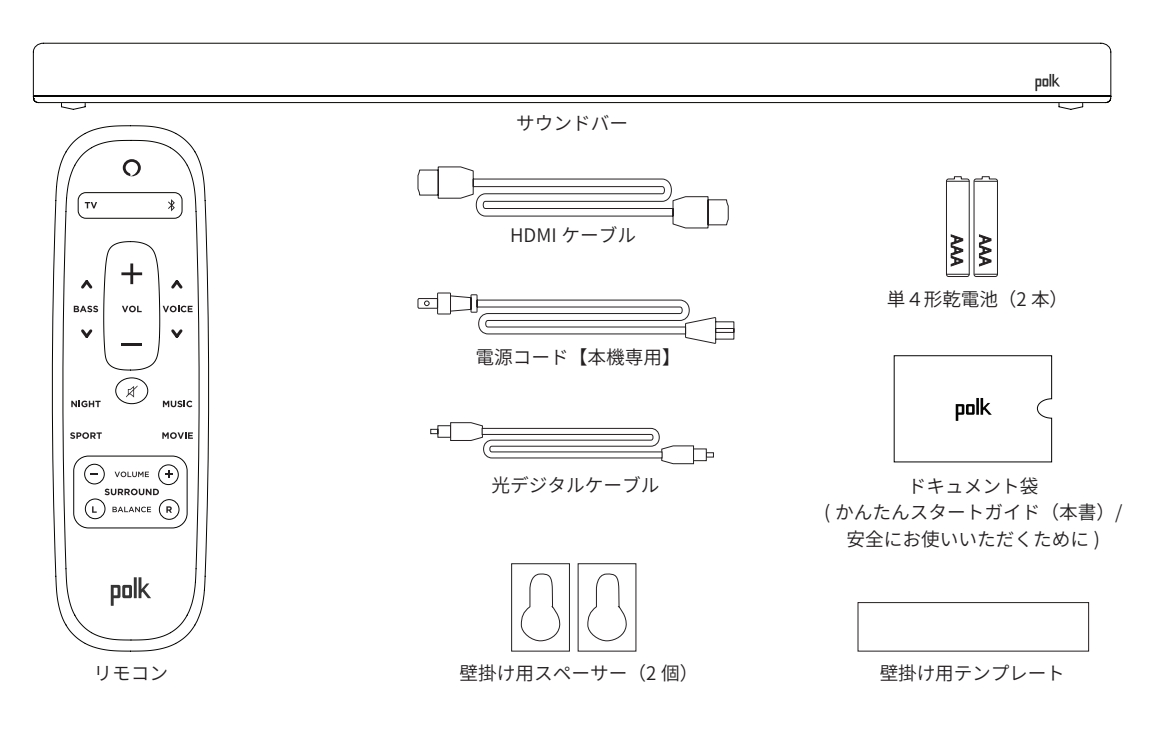

## サウンドバーを設置する

#### A. ローボードの上に設置する場合

テレビ画面の下にサウンドバーを設置してく ださい。より良いサウンドでお楽しみいただ くため、テレビとサウンドバーの中心の左右 の位置を合わせ、ローボードとサウンドバー の前面を揃えて設置いただくことをおすすめ します。

#### B. 壁掛けにする場合

壁に掛けて使用する場合は、付属の壁掛け用 テンプレートを使用してください。壁への取 り付けは、安全性確保のために専門施行業者 へ依頼してください。

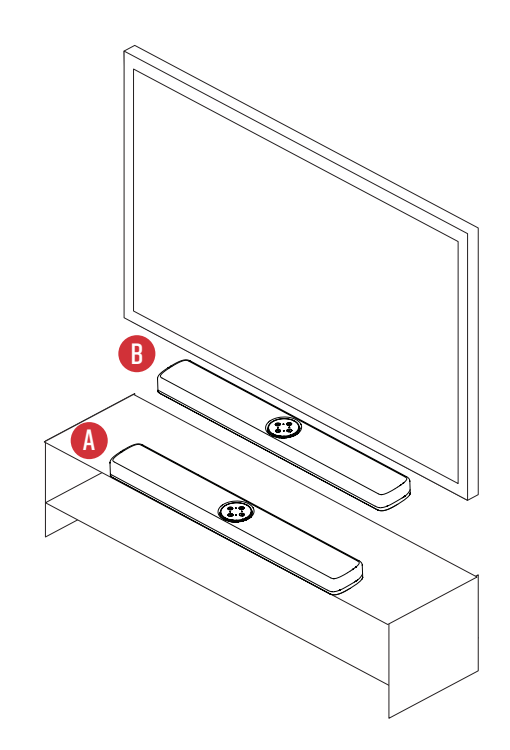

# テレビに接続する

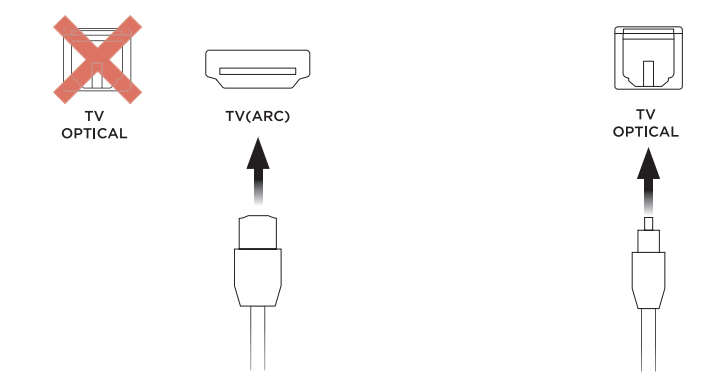

#### HDMI ARC 接続(おすすめの接続)

テレビが ARC(Audio Return Channel)機能に 対応している場合は、付属の HDMI ケーブルを 使用して、サウンドバーをテレビに接続します。

#### 光デジタル接続

テレビが ARC(Audio Return Channel)機能に 対応していない場合は、付属の光デジタルケー ブルを使用してサウンドバーをテレビに接続し ます。

VIARC

ご注意:本機は AAC 音声信号の入力に対応していません。お手持ちのテレビのデジタル音声出力設定を PCM に設定してください。詳しくはお使いのテレビの取扱説明書をご覧ください。

## 電源コードを接続する

- 1. 付属の電源コードをサウンドバーに接続する。
- 2. 電源プラグをコンセントに差し込む。

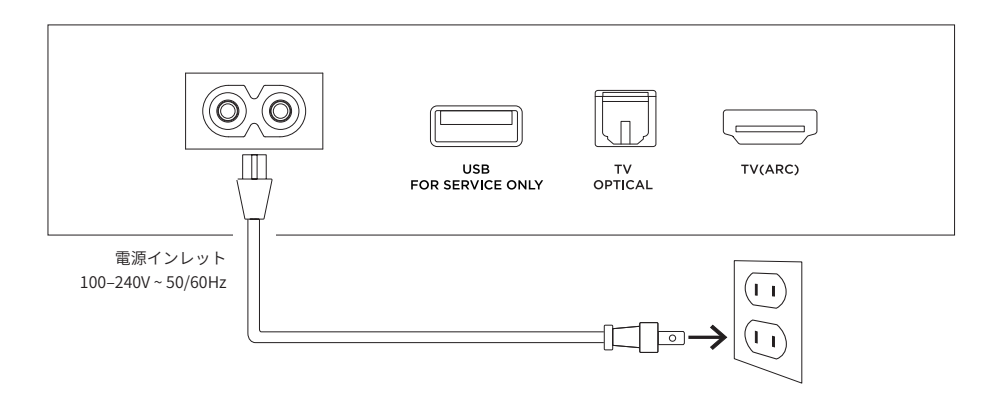

## インターネットに接続する

- 1. お手持ちのスマートフォンなどに Amazon Alexa アプリをダウンロードし、サインインする。
- 2. スマートフォンの Bluetooth 設定がオンになっていることを確認する。
- 3. アプリ上でポップアップ表示がされたら、セットアップを開始する。
  - ・ポップアップ表示がされない場合、Alexa アプリの"デバイス"画面を開き、画面右上の+ボ タンをタップして"デバイスを追加"→"スピーカー"→ "Polk Audio"を選択してください。
- 4. アプリの指示に従ってサウンドバーをインターネットに接続する。

# リモコンに乾電池を入れる

- 1. リモコンを裏返す。
- 2. 裏ぶたを矢印の方向へ押し下げて取り外す。
- 3. 単4形乾電池(2本)を乾電池収納部の表示に合わせて正しく入れて、裏ぶたを元どおりにする。

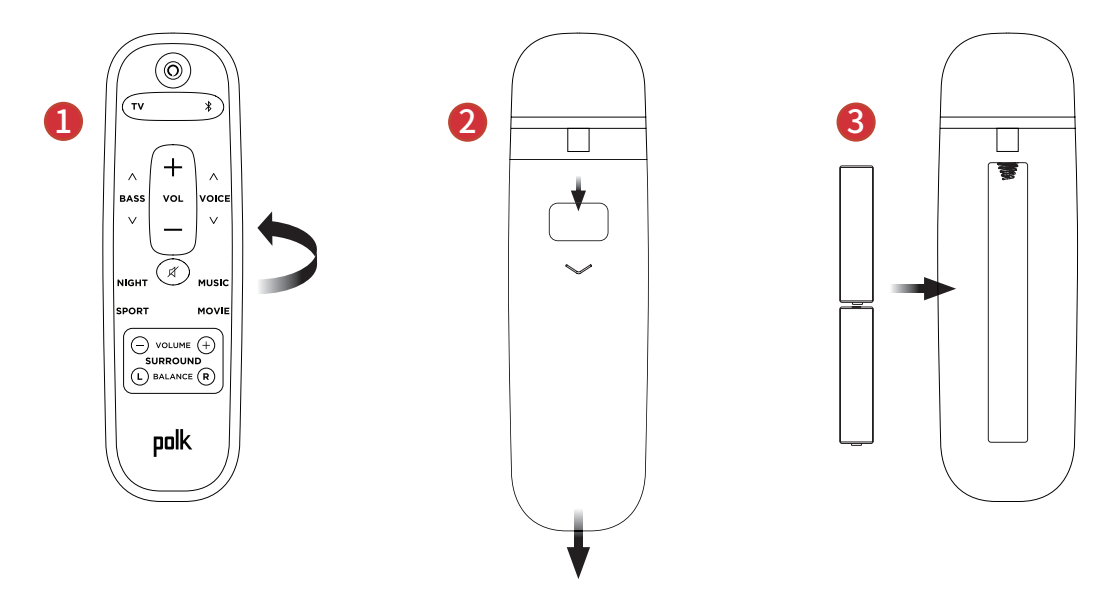

# トップパネル / フロント表示

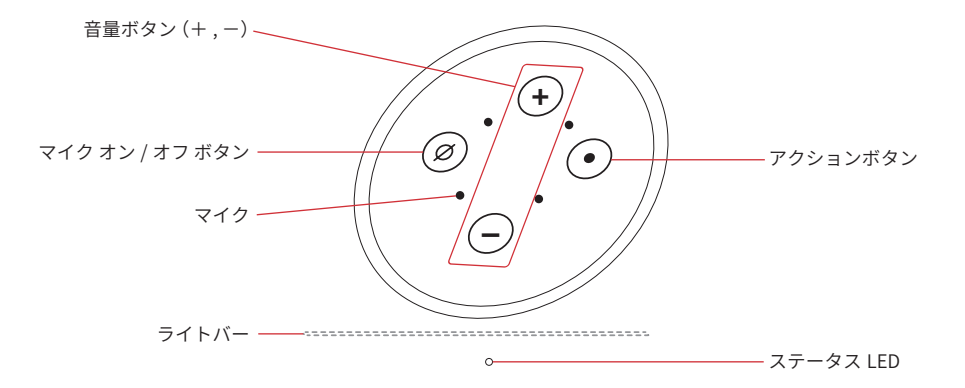

音量ボタン(+,-):サウンドバーの音量を調節します。

マイクオン/オフボタン:マイクのオン/オフを切り替えます。マイクをオフにすると赤色に点灯し、 Alexa の機能が無効になります。

アクションボタン: Alexa を起動します。

ライトバー:本機の状態に応じて、様々なパターンで点灯します。

ステータス LED: 白点滅ー入力ソース切り替え時 / 紫点灯ーナイトモードオン時 / 橙点灯ー PCM 音声信 号入力時 / 緑点灯ー Dolby 音声信号入力時 / 黄点灯ー DTS 音声信号入力時 / 青点灯ー Bluetooth 入力時 リアパネル

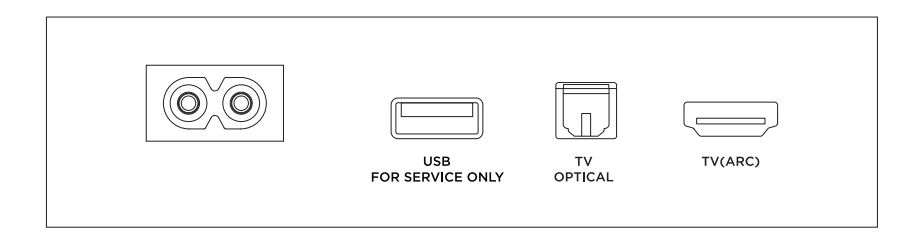

**電源インレット**: 付属の電源コードを使ってコンセントに接続します。

USB 端子: サービス用の端子です。通常お客様がお使いになることはありません。

TV OPTICAL 端子(光デジタル入力): 付属の光デジタルケーブルを使用して、光デジタル端子付きの テレビを接続します。

TV (ARC) 端子 (HDMI 入力): 付属のHDMI ケーブルを使用して、ARC 機能対応のテレビを接続します。

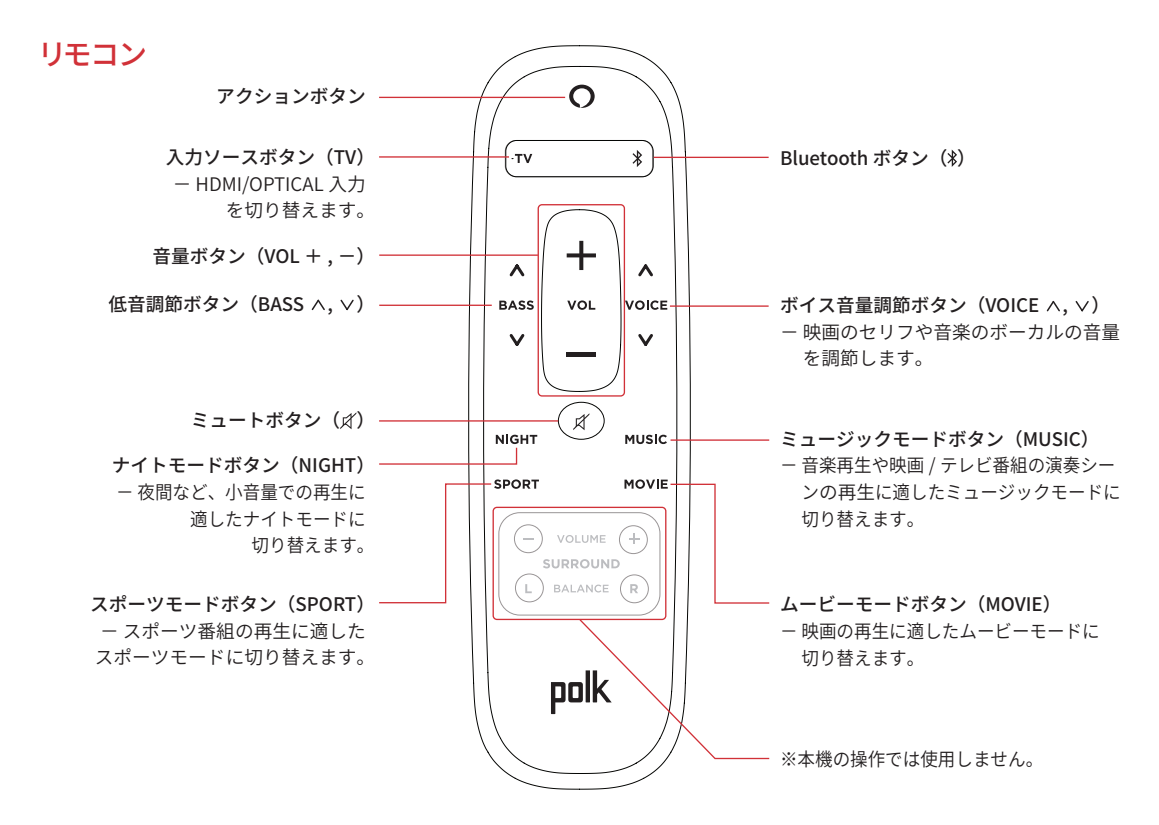

# Alexa に話しかけて操作する

#### Amazon Alexa アプリをダウンロードする

アプリストアから Amazon Alexa アプリをお手持ちのスマートフォンなどにダウンロードしてください。

#### Alexa に話しかける

Polk REACT を操作できるフレーズを知るためには、「Alexa、何て言えばいい?」と話しかけるか、Alexa アプリを開いて"試してみよう!"のフレーズ例を確認してください。

#### ニュースや天気などを確認する

あらかじめ確認したいニュース番組や天気を知りたい場所の設定を Amazon Alexa アプリでおこない、 次のように話しかけてください。

「Alexa、今日のニュースは?」

「Alexa、今日の天気は?」

## Spotify<sup>®</sup> Connect で音楽を楽しむ

Spotify にはあなたが聴きたい音楽があります。何千万もの楽曲の中からあなたの好みに合ったお奨めの音楽をお楽しみいただけます。従来のプレミアムアカウント(有料)に加え、無料アカウントでも Spotify Connect をご利用になれます。スマートフォン、タブレットまたはパソコンを操作して、Spotify の音楽を楽しめます。 詳しくは、<u>www.spotify.com/jp/connect</u> をご覧ください。

Spotify ソフトウェアはここにあるサードパーティーのライセンスを受けています。

www.spotify.com/connect/third-party-licenses

#### 困ったときは

#### お手持ちのテレビの HDMI 端子が ARC に対応していない

- 1. 付属の光デジタルケーブルを使って、テレビとサウンドバーを接続する。
- 2. テレビの内蔵スピーカーの音声出力設定をオフにする。
  - 詳しくはお使いのテレビの取扱説明書をご覧ください。

#### お買い上げ時の設定に戻したい

ライトバーが橙色に点灯するまで、サウンドバーのトップパネルのアクションボタンを長押し (約 25 秒)してください。設定のリセットが完了すると、ライトバーが青色に点灯し再起動します。

#### Wi-Fi の設定を更新したい

Wi-Fi 環境を変更し、Wi-Fi 接続をし直したい場合などにおこないます。

- 1. サウンドバーのトップパネルのアクションボタンを長押し(約10秒)する。
  - Alexa が「セットアップモードがオンになりました」とアナウンスします。
- 2. 「インターネットに接続する」(2766ページ)の説明に従い、Wi-Fiの設定をやり直す。

より快適にお使いいただくため、Wi-Fi ルーターの 5GHz 帯域に Wi-Fi 接続することをおすすめします。また、 Wi-Fi ルーターをキャビネットの中などに設置すると、Wi-Fi 信号強度に悪影響をおよぼす場合があります。

より詳しい設定や操作の説明については、オンラインマニュアルをご覧ください。 <u>http://manuals.polkaudio.com/REACT/JP/JA/index.php</u>

# 保証書

polk

| ※ 印欄に記入のない場合は無効となりますので必ずご確認ください。 |            |                      | お買い上げいただきありがとうございます。<br>保証期間内に取扱説明書、法付い一人等の注意書きに                                                                                                    |  |
|----------------------------------|------------|----------------------|----------------------------------------------------------------------------------------------------|--|
| 型名                               | Polk REACT | 製造番号                 | は、加速期間内にないないなどでの使用中に故障した場<br>合には本書記載内容にもどづきサービスセンターにて<br>無料修理をさせていただきます。<br>お買い上げの日から左記の保証期間内に故障した場合<br>は、本書をご準備の上、下記の修理お問い合わせ窓口<br>にご依頼ください。<br>本書は日本国内においてのみ有効です。<br>Effective only in Japan. |  |
| ※<br>お                           | お名前<br>    | 様                    |                                                                                                    |  |
| 客                                | ご住所 〒      |                      |                                                                                                    |  |
| 様                                |            | )                    | 移動や輸送が困難な大型製品につきましては、出張修<br>理のお見積りをさせていただきますので、修理お問い                                                                                                    |  |
| * *                              |            | /<br>※取扱販売店名・住所・電話番号 | 合わせ窓口までこ相談ください。                                                                                                    |  |
| -                                | 年月日        |                      | 株式会社 ディーアンドエムホールディングス                                                                                                    |  |
| 保証期間(お買い上げ日より)                   |            |                      | 〒 210-8569 神奈川県川崎市川崎区日進町 2 番地 1<br>D&M ビル                                                                                                    |  |
| 本体                               | : 1 年      |                      | 修理お問い合わせ窓口 TEL:0570-666-811                                                                                                    |  |

- 1.保証期間内でも、次のような場合には有料修理となります。
  - (1) 使用上の誤り、または改造や不当な修理による故障または損傷。
  - (2) お買い上げ後の移動、落下、輸送等による故障または損傷。
  - (3) 火災、地震、水害、落雷、その他の天災地変、公害による故障また は損傷。
  - (4) 業務用に使用されて生じた故障または損傷。
  - (5) 本書のご提示がない場合。
  - (6) 本書にお買い上げ年月日、お客様名、販売店名の記入のない場合、 4.本書は再発行いたしませんので紛失しないよう大切に保存してください。 あるいは字句を書き換えられた場合。
  - (7) 消耗部品または摩耗した部品の交換。
  - (8) 故障の原因が本機以外にある場合で改善を要するとき。

2. 次の場合、掛かる費用をお客様に負担していただくことになります。

- (1) この製品について出張修理をご希望の場合には、出張に要する実 費を申し受けます。
- (2) この製品を直接メーカーへ郵送、または宅配便等で送付した場合 の送料はお客様の負担となります。
- 3. ご転居の場合や贈答品等で修理をご依頼されたい場合は、修理相談窓口 へご相談ください。

当社製品のご相談と修理についてのお問い合わせは、お買い上げ店または下記窓口にご連絡ください。

#### お客様相談センター

- O570 (666) 112 または
  050 (3388) 6801
- FAX:044 (330) 1367
- ■受付時間 10:00~18:00 (当社休日および祝日を除く、月~金曜日)
- \* 電話番号・ファックス番号は変更になる場合があります。

#### 修理相談窓口

# **2** 0570 (666) 811

- ■受付時間 9:30~12:00、13:00~17:30 (当社休日および祝日を除く、月~金曜日)
- 上記番号がご利用いただけない場合
  20466 (86) 9520
- ■代表修理窓口 首都圏サービスセンター 〒 252-0816 神奈川県藤沢市遠藤 2010-16 FAX:0466 (86) 9522
- \* ディーアンドエムホールディングス本社では製品の修理を 受け付けておりません。お持ち込みいただいても受け取ること ができませんのでご了承ください。

# polk

株式会社 ディーアンドエムホールディングス

〒 210-8569 神奈川県川崎市川崎区日進町 2 番地 1 D&M ビル Printed in China 5411 11902 00AK © 2020 Sound United. All Rights Reserved. HBP3915A